# FIVE DIAMOND HOSPITALITY

## Instructions for using the Five Diamond Hospitality Banquet Bar Requisition Worksheet

### To set up the file:

- 1. Create a new file for each event. You can either create a new file for each month or add each month to a separate tab within this worksheet.
- 2. Input the details of the event at the top of the spreadsheet. Only fill in the cells that are in blue!

### After you requisition the liquor to banquets:

- 1. Fill in the amount that you requisitioned in the column labeled 'requisitioned'.
- 2. Again, only fill in the cells in blue.
- 3. Add additional rows for additional types of liquor not listed.

### After the event and banquets returns the unused alcohol:

- 1. Fill in the amount that is returned in the column labeled 'returned'
- 2. Again, only fill in the cells in blue.

### To view your cost for the event:

- 1. Input the amount of revenue you collected for the event at the very top of the spreadsheet.
- 2. Your cost for the event will be displayed right below your revenues.
- 3. Send a copy of the worksheet to accounting so they can transfer the amount to banquets.